## Langkah – Langkah Unggah Mandiri Karya Ilmiah di LIONS

1. Login gate.dinamika.ac.id, kemudian klik banner LIONS pojok kanan bawah pada dashboard

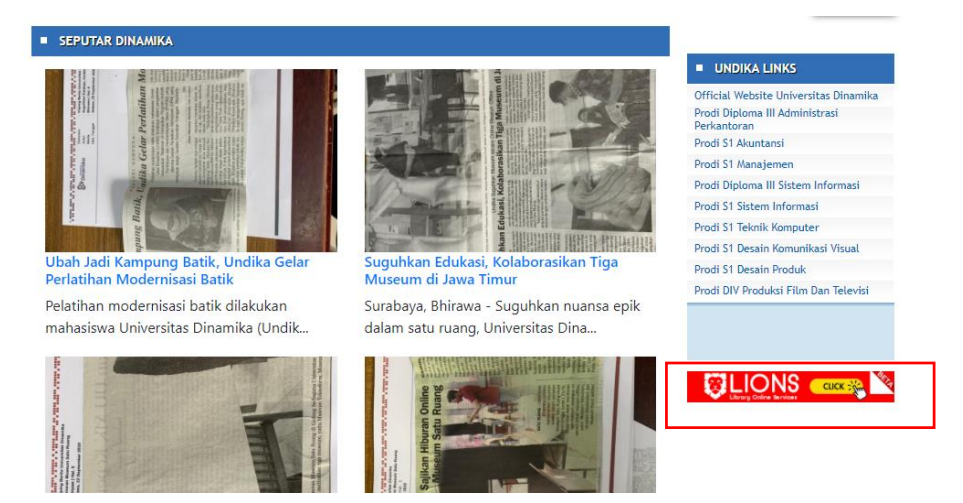

2. Maka akan masuk pada Halaman Dashboard LIONS seperti gambar dibawah ini

|                              | =                                                                                    |                                       |             |             | Sign Out      |
|------------------------------|--------------------------------------------------------------------------------------|---------------------------------------|-------------|-------------|---------------|
| Mahfudin Dwi Prasetyo Online | Pinjaman Perpustakaan                                                                |                                       |             |             |               |
|                              | ✓ Informasi!                                                                         |                                       |             |             | х             |
| 🚯 Layanan 🛛 🗸 🗸              | Perpanjangan koleksi hanya bisa dilakukan pada hari H dan H-1, masing-masing koleksi | dapat diperpanjang maksimal dua kali. |             |             |               |
| O Perpanjangan Online        |                                                                                      |                                       |             |             |               |
| O Pemesanan Koleksi Online   | # Judul Koleksi                                                                      | Penulis                               | Tgl Kembali | Sisa Kredit | Manage        |
| O Histori 🛛 🖸 🚺              | # Judul Koleksi                                                                      | Penulis                               | Tgl Kembali | Sisa Kredit | Manage        |
| 😰 Mahasiswa 🗸 🗸              |                                                                                      |                                       |             |             |               |
| O Unggah Mandiri             |                                                                                      |                                       |             |             |               |
| O Cetak Penerimaan           |                                                                                      |                                       |             |             |               |
|                              |                                                                                      |                                       |             |             |               |
|                              |                                                                                      |                                       |             |             |               |
|                              |                                                                                      |                                       |             |             |               |
|                              |                                                                                      |                                       |             |             |               |
|                              |                                                                                      |                                       |             |             |               |
|                              |                                                                                      |                                       |             |             |               |
|                              |                                                                                      |                                       |             |             |               |
|                              | Copyright © 2020 PPTI. All rights reserved.                                          |                                       |             |             | Version 2.4.0 |

3. Pilih Menu Unggah Mandiri maka akan tayang tampilan seperti dibawah ini

|                                                                                | =                                                            | Sign Out   |
|--------------------------------------------------------------------------------|--------------------------------------------------------------|------------|
| Mahfudin Dwi Prasetyo Online                                                   | Log Unggah Mandiri                                           |            |
|                                                                                | Transaksi Baru                                               |            |
| 🚯 Layanan 🗸 🗸                                                                  | Show 10 v entries Search:                                    |            |
| <ul> <li>O Perpanjangan Online</li> <li>O Permesanan Koleksi Online</li> </ul> | No. Là Tanggal Lî Jenis Lî Proses Lî Status Lî Keterangan Lî | 11         |
| O Histori                                                                      | 1 29 September 2020 PA Step 3 - Konfirmasi Upload Pending    |            |
| 🚯 Mahasiswa 🗸 🗸                                                                |                                                              |            |
| O Unggah Mandiri                                                               |                                                              |            |
| O Cetak Penerimaan                                                             |                                                              |            |
|                                                                                |                                                              |            |
|                                                                                |                                                              |            |
|                                                                                |                                                              |            |
|                                                                                |                                                              |            |
|                                                                                |                                                              |            |
|                                                                                |                                                              |            |
|                                                                                | Copyright © 2020 PPTI, All rights reserved.                  | sion 2.4.0 |

4. Kemudian klik Transaksi Baru, maka akan diarahkan ke halaman seperti dibawah ini

|                                                     |                                       |                                       | Sign Out      |
|-----------------------------------------------------|---------------------------------------|---------------------------------------|---------------|
| Mahfudin Dwi Prasetyo Online                        | Form Permohonan Ur                    | nggah Mandiri                         |               |
| MAIN NAVIGATION                                     | NIM                                   | 17390100009                           |               |
| 🖀 Layanan 🛛 🗸                                       | Nama                                  | Mahfudin Dwi Prasetyo                 |               |
| O Perpanjangan Online<br>O Pemesanan Koleksi Online | Jenis                                 | Jenis Karya Ilmiah 🗸                  |               |
| O Histori 💽 🖸 🖸                                     | Judul Karya Ilmiah                    |                                       |               |
| O Unggah Mandiri                                    |                                       |                                       |               |
| O Cetak Penerimaan                                  | No. WhatsApp                          | 018490783876457                       |               |
|                                                     | Proses                                | · · · · · · · · · · · · · · · · · · · |               |
|                                                     | File Bukti                            | Choose File No file chosen            |               |
|                                                     |                                       | 巴 Simpan                              |               |
|                                                     |                                       |                                       |               |
|                                                     |                                       |                                       |               |
|                                                     | Copyright © 2020 PPTI. All rights res | served.                               | Version 2.4.0 |

5. Kemudian pilih Jenis Karya Ilmiah yang akan di unggah, bisa LKP/TA/PA

|                                                                           | =                                    |                                                                        | Sign Out      |
|---------------------------------------------------------------------------|--------------------------------------|------------------------------------------------------------------------|---------------|
| Mahfudin Dwi Prasetyo Online                                              | Form Permohonan U                    | nggah Mandiri                                                          |               |
|                                                                           | NIM                                  | 17390100009                                                            |               |
| 🔹 Layanan 🗸 🗸                                                             | Nama                                 | Mahfudin Dwi Prasetyo                                                  |               |
| <ul> <li>Perpanjangan Online</li> <li>Pemesanan Koleksi Online</li> </ul> | Jenis                                | Jenis Karya Ilmiah 🗸                                                   |               |
| O Histori O O O                                                           | Judul Karya Ilmiah                   | Jenis Karya Ilmiah<br>Laporan Kerja Praktek (LKP)<br>Proyek Akhir (PA) |               |
| O Unggah Mandiri<br>O Cetak Penerimaan                                    | No. WhatsApp                         | //                                                                     |               |
|                                                                           | Proses                               | · · · ·                                                                |               |
|                                                                           | File Bukti                           | Choose File No file chosen                                             |               |
|                                                                           |                                      | 말 Simpan                                                               |               |
|                                                                           |                                      |                                                                        |               |
|                                                                           |                                      |                                                                        |               |
|                                                                           | Copyright © 2020 PPT1. All rights re | served.                                                                | Version 2.4.0 |

6. Setelah memilih jenis karya ilmiah yang akan diunggah maka akan tayang judul laporan karya ilmiah yang akan diunggah, Pastikan Data Judul sudah sesuai dengan Judul Laporan Terbaru Anda, jika judul tidak sama anda dapat menghubungi PPKP untuk LKP, PPTA untuk TA/PA/PSI untuk revisi judul terbaru laporan karya ilmiah anda.

Kemudian lampirkan Berkas dari PPKP jika LKP/ Validasi hasil karya ilmiah jika TA/PA/PSI pada File Bukti kemudian klik centang pada data diatas sudah sesuai dan klik Simpan

Jika Nilai belum keluar maka ketika Jenis Karya Ilmiah dipilih akan muncul Pop Up yang mengatakan bahwa Nilai belum di Proses oleh PPKP/PPTA, anda bisa menghubungi PPKP/PPTA untuk terkait dengan nilai.

|                                                                           | =                                     |                                                                                                    | Sign Out      |
|---------------------------------------------------------------------------|---------------------------------------|----------------------------------------------------------------------------------------------------|---------------|
| Mahfudin Dwi Prasetyo Online                                              | Form Permohonan Ur                    | nggah Mandiri                                                                                                    |               |
| MAIN NAVIGATION                                                           | NIM                                   | 17390100009                                                                                                    |               |
| 🚯 Layanan 🗸 🗸                                                             | Nama                                  | Mahfudin Dwi Prasetyo                                                                                                    |               |
| <ul> <li>Perpanjangan Online</li> <li>Pemesanan Koleksi Online</li> </ul> | Jenis                                 | Laporan Kerja Praktek (LKP)                                                                                                    | ~             |
| O Histori 🛛 🔍 🖸                                                           | Judul Karya Ilmiah                    | Rancang Bangun Aplikasi Pengelolaan Surat Perintah Tugas dan Perjalanan Dinas pada Dinas<br>Kepemudaan dan Olahraga Provinsi Jawa Timur |               |
| O Unggah Mandiri                                                          |                                       |                                                                                                    | li.           |
| O Cetak Penerimaan                                                        | No. WhatsApp                          | 018490783876457                                                                                                    |               |
|                                                                           | Proses                                | Step 1 - Unggah Mandiri (Drive)                                                                                                    | ~             |
|                                                                           | File Bukti                            | Choose File No file chosen                                                                                                    |               |
|                                                                           |                                       | 🗌 Data di atas sudah sesuai (judul, nomor, dll)                                                                                         |               |
|                                                                           |                                       | 🛱 Simpan                                                                                                    |               |
|                                                                           |                                       |                                                                                                    |               |
|                                                                           | Copyright © 2020 PPTI. All rights res | served.                                                                                                    | Version 2.4.0 |

7. Setelah itu maka akan terlihat status unggah mandiri anda bahwa masih **Pending** yang berarti masih menunggu di Tim perpustakaan untuk membuat Sharing Folder Google Drive

|                                               | ≡                   |                               |         |                                    |              |            | Sign Out        |
|-----------------------------------------------|---------------------|-------------------------------|---------|------------------------------------|--------------|------------|-----------------|
| Mahfudin Dwi Prasetyo Online                  | Log Unggah Ma       | andiri                        |         |                                    |              |            |                 |
| MAIN NAVIGATION                               | Transaksi Baru      |                               |         |                                    |              |            |                 |
| 🌇 Layanan 🛛 🗸 🗸                               | Show 10 V           | entries                       |         |                                    |              | Search     | :               |
| O Perpanjangan Online                         | No. ↓1              | Tanggal 🕴                     | Jenis 🌵 | Proses                             | ↓† Status ↓† | Keterangan | 11 II           |
| O Pemesanan Koleksi Online<br>O Histori 🛛 🚺 💽 | 1                   | 29 September 2020<br>09:20:39 | LKP     | Step 1 - Unggah Mandiri<br>(Drive) | Pending      |            |                 |
| 🌇 Mahasiswa 🗸 🗸                               | Showing 1 to 3 of 3 | entries                       |         |                                    |              |            | Previous 1 Next |
| O Unggah Mandiri                              |                     |                               |         |                                    |              |            |                 |
| O Cetak Penerimaan                            |                     |                               |         |                                    |              |            |                 |
|                                               |                     |                               |         |                                    |              |            |                 |
|                                               |                     |                               |         |                                    |              |            |                 |
|                                               |                     |                               |         |                                    |              |            |                 |
|                                               |                     |                               |         |                                    |              |            |                 |
|                                               |                     |                               |         |                                    |              |            |                 |
|                                               |                     |                               |         |                                    |              |            |                 |
|                                               |                     |                               |         |                                    |              |            |                 |
|                                               |                     |                               |         |                                    |              |            |                 |
|                                               | Copyright © 2020 PI | PTI. All rights reserved.     |         |                                    |              |            | Version 2.4.0   |

8. Ketika Share Folder Google Drive sudah dibuat dan dikirim email dinamika maka status akan berubah menjadi Diterima seperti gambar dibawah ini, kemudian anda bisa melakukan unggah file-file yang perlu diunggah di google drive (baca panduan)

|                                               |                  |                               |         |                                    |      |          |         |            |          | Sign Out      |
|-----------------------------------------------|------------------|-------------------------------|---------|------------------------------------|------|----------|---------|------------|----------|---------------|
| Mahfudin Dwi Prasetyo Online                  | Log Unggah       | Mandiri                       |         |                                    |      |          |         |            |          |               |
| MAIN NAVIGATION                               | Transaksi B      | aru                           |         |                                    |      |          |         |            |          |               |
| 🚯 Layanan 🗸 🗸 🗸                               | Show 10          | ✓ entries                     |         |                                    |      |          |         | Sean       | ch:      |               |
| O Perpanjangan Online                         | No.              | l≟ Tanggal ↓↑                 | Jenis 🎝 | Proses                             | - Lî | Status   | 11      | Keterangan | 11       | 11            |
| O Pemesanan Koleksi Online<br>O Histori 🛛 🖸 💽 | 1                | 29 September 2020<br>09:20:39 | LKP     | Step 1 - Unggah Mandiri<br>(Drive) |      | Diterima | sudah b | enar       |          | *             |
| 🚯 Mahasiswa 🗸 🗸                               | Showing 1 to 1 o | of 1 entries                  |         |                                    |      |          |         |            | Previous | Next          |
| O Unggah Mandiri                              |                  |                               |         |                                    |      |          |         |            |          |               |
| O Cetak Penerimaan                            |                  |                               |         |                                    |      |          |         |            |          |               |
|                                               |                  |                               |         |                                    |      |          |         |            |          |               |
|                                               |                  |                               |         |                                    |      |          |         |            |          |               |
|                                               |                  |                               |         |                                    |      |          |         |            |          |               |
|                                               |                  |                               |         |                                    |      |          |         |            |          |               |
|                                               |                  |                               |         |                                    |      |          |         |            |          |               |
|                                               |                  |                               |         |                                    |      |          |         |            |          |               |
|                                               |                  |                               |         |                                    |      |          |         |            |          |               |
|                                               |                  |                               |         |                                    |      |          |         |            |          |               |
|                                               |                  |                               |         |                                    |      |          |         |            |          |               |
|                                               | Copyright © 2020 | 0 PPTI. All rights reserved.  |         |                                    |      |          |         |            |          | Version 2.4.0 |

 Setelah melalukan file berkas karya ilmiah di google drive anda harus melakukan konfirmasi unggah dengan masuk ke LIONS dengan klik Transaksi Baru atau Lanjut kemudian pilih Proses Step 2 – Konfirmasi Unggah Drive lalu klik Simpan

|                                                     |                                       |                                                                                                    | Sign Out      |
|-----------------------------------------------------|---------------------------------------|----------------------------------------------------------------------------------------------------|---------------|
| Mahfudin Dwi Prasetyo Online                        | Form Permohonan Ur                    | nggah Mandiri                                                                                                    |               |
| MAIN NAVIGATION                                     | NIM                                   | 17390100009                                                                                                    |               |
| 🖀 Layanan 🗸 🗸                                       | Nama                                  | Mahfudin Dwi Prasetyo                                                                                                    |               |
| O Perpanjangan Online<br>O Pemesanan Koleksi Online | Jenis                                 | Laporan Kerja Praktek (LKP)                                                                                                    | ~             |
| O Histori O O O                                     | Judul Karya Ilmiah                    | Rancang Bangun Aplikasi Pengelolaan Surat Perintah Tugas dan Perjalanan Dinas pada Dinas<br>Kepemudaan dan Olahraga Provinsi Jawa Timur |               |
| O Unggah Mandiri                                    | No. WhatsApp                          | 018490783876457                                                                                                    |               |
| Cecarrenennaan                                      | Proses                                | Step 2 - Konfirmasi Unggah Drive                                                                                                    | ~             |
|                                                     |                                       |                                                                                                    |               |
|                                                     |                                       | 巴 Simpan                                                                                                    |               |
|                                                     |                                       |                                                                                                    |               |
|                                                     | Copyright © 2020 PPTI. All rights res | erved.                                                                                                    | Version 2.4.0 |

10. Status Akan terlihat untuk tahap konfirmasi unggah drive yaitu Pending yang menandakan Tim Perpustakaan masih proses pengecekan file berkas di google drive yang anda unggah sesuai dengan Antrian yang Masuk. Anda tidak perlu khawatir file anda pasti cek oleh Tim Perpustakaan, karena proses pengecekan file berkas karya ilmiah cukup memakan waktu yang lama, dan kami melakukan pengecekan sesuai dengan antrian konfirmasi yang unggah.

|                              | ≡                   |                               |         |                                     |          |             |          | Sign Out      |
|------------------------------|---------------------|-------------------------------|---------|-------------------------------------|----------|-------------|----------|---------------|
| Mahfudin Dwi Prasetyo Online | Log Unggah M        | andiri                        |         |                                     |          |             |          |               |
| MAIN NAVIGATION              | Transaksi Bar       | u l                           |         |                                     |          |             |          |               |
| 🚯 Layanan 🛛 🗸 🗸              | Show 10 V           | entries                       |         |                                     |          | Searc       | :h:      |               |
| O Perpanjangan Online        | No. ↓1              | Tanggal ↓†                    | Jenis 🔱 | Proses 11                           | Status 🔱 | Keterangan  | ļt.      | 11            |
| O Histori                    | 1                   | 29 September 2020<br>09:58:51 | LKP     | Step 2 - Konfirmasi Unggah<br>Drive | Pending  |             |          |               |
| 🚳 Mahasiswa 🗸 🗸              | 2                   | 29 September 2020<br>09:20:39 | LKP     | Step 1 - Unggah Mandiri<br>(Drive)  | Diterima | sudah benar |          | ~             |
| O Cetak Penerimaan           | Showing 1 to 3 of 3 | entries                       |         |                                     |          |             | Previous | Next          |
|                              | -                   |                               |         |                                     |          |             |          |               |
|                              |                     |                               |         |                                     |          |             |          |               |
|                              |                     |                               |         |                                     |          |             |          |               |
|                              |                     |                               |         |                                     |          |             |          |               |
|                              |                     |                               |         |                                     |          |             |          |               |
|                              | Copyright © 2020 P  | PTI. All rights reserved.     |         |                                     |          |             |          | Version 2.4.0 |

11. Jika file berkas sudah dicek oleh Tim Perpustakaan maka status akan berubah, status bisa **diterima** atau **Revisi** jika diterima maka akan tertera user dan password untuk unggah di repository, namun jika Revisi maka akan tertera apa saja yang perlu direvisi.

Jika setelah Revisi file di google drive anda harus melakukan konfirmasi unggah drive lagi di LIONS seperti pada Step nomor 9 agar revisi file unggah anda dilakukan pengecekan oleh Tim Perpustakaan.

|                              | ≡                  |                               |         |                                     |           |                                                    |            | Sign Out     |
|------------------------------|--------------------|-------------------------------|---------|-------------------------------------|-----------|----------------------------------------------------|------------|--------------|
| Mahfudin Dwi Prasetyo Online | Log Unggah M       | landiri                       |         |                                     |           |                                                    |            |              |
| MAIN NAVIGATION              | Transaksi Ba       | n                             |         |                                     |           |                                                    |            |              |
| 🚯 Layanan 🛛 🗸 🗸              | Show 10 V          | • entries                     |         |                                     |           | Searc                                              | :h:        |              |
| O Perpanjangan Online        | No. ↓              | Tanggal ↓†                    | Jenis 🎝 | Proses 11                           | Status ↓↑ | Keterangan                                         | lî         | ţ۴.          |
| O Histori O D III            | 1                  | 29 September 2020<br>09:58:51 | LKP     | Step 2 - Konfirmasi Unggah<br>Drive | Diterima  | User repo : 1232323232<br>Pass repo : 234523452352 |            | ~            |
| 🔹 Mahasiswa 🛛 🗸              | 2                  | 29 September 2020<br>09:20:39 | LKP     | Step 1 - Unggah Mandiri<br>(Drive)  | Diterima  | sudah benar                                        |            | ~            |
| O Cetak Penerimaan           | Showing 1 to 3 of  | 3 entries                     |         |                                     |           |                                                    | Previous 1 | Next         |
|                              |                    |                               |         |                                     |           |                                                    |            |              |
|                              | Copyright © 2020 I | PPTI. All rights reserved.    |         |                                     |           |                                                    | Ve         | ersion 2.4.0 |

12. Setelah mendapatkan user dan password untuk unggah di repository anda bisa langsung melakukan unggah file karya ilmiah di repository.dinamika.ac.id sesuai dengan panduan, dan setelah melakukan unggah di repository anda masuk LIONS dan melakukan Konfirmasi upload repository dengan klik **Transaksi Baru atau Lanjut** seperti gambar dibawah ini

|                                                                           | ≡                                     |                                                                                                    | Sign Out      |
|---------------------------------------------------------------------------|---------------------------------------|----------------------------------------------------------------------------------------------------|---------------|
| Mahfudin Dwi Prasetyo Online                                              | Form Permohonan Ur                    | nggah Mandiri                                                                                                    |               |
| MAIN NAVIGATION                                                           | NIM                                   | 17390100009                                                                                                    |               |
| 🚯 Layanan 🗸 🗸                                                             | Nama                                  | Mahfudin Dwi Prasetyo                                                                                                    |               |
| <ul> <li>Perpanjangan Online</li> <li>Pemesanan Koleksi Online</li> </ul> | Jenis                                 | Laporan Kerja Praktek (LKP)                                                                                                    | ~             |
| O Histori O O O                                                           | Judul Karya Ilmiah                    | Rancang Bangun Aplikasi Pengelolaan Surat Perintah Tugas dan Perjalanan Dinas pada Dinas<br>Kepemudaan dan Olahraga Provinsi Jawa Timur |               |
| O Unggah Mandiri                                                          |                                       |                                                                                                    |               |
| O Cetak Penerimaan                                                        | No. WhatsApp                          | 018490783876457                                                                                                    |               |
|                                                                           | Proses                                | Step 3 - Konfirmasi Upload Repository                                                                                                   | ~             |
|                                                                           |                                       | 환 Simpan                                                                                                    |               |
|                                                                           | Copyright © 2020 PPTI. All rights res | erved.                                                                                                    | Version 2.4.0 |

13. Jika unggah repository diterima maka status akan berubah menjadi **diterima** dan terdapat link repository koleksi karya ilmiah yang telah anda unggah pada keterangan. Terdapat menu cetak tanda bukti disebelah keterangan anda bisa klik **Cetak.** 

Namun jika status Revisi, anda harus melakukan revisi pada unggahan repository anda sesuai dengan keterangan yang tertera, setelah melakukan revisi anda wajib melakukan konfirmasi unggah repository seperti pada **Step Nomor 12** 

|                                                           | =                |                               |         |                                          |           |                                                    |          | Sign Out |
|-----------------------------------------------------------|------------------|-------------------------------|---------|------------------------------------------|-----------|----------------------------------------------------|----------|----------|
| Mahfudin Dwi Prasetyo Online                              | Log Unggah       | Mandiri                       |         |                                          |           |                                                    |          |          |
| MAIN NAVIGATION                                           | Transaksi B      | aru                           |         |                                          |           |                                                    |          |          |
| 🚯 Layanan 🗸 🗸                                             | Show 10          | ✓ entries                     |         |                                          |           |                                                    | Search:  |          |
| O Perpanjangan Online                                     | No. ↓1           | Tanggal 🎝 🎼                   | Jenis 🎝 | Proses 👫                                 | Status ↓↑ | Keterangan                                         | lt.      | μţ.      |
| O Pemesanan Koleksi Online<br>O Histori 🛛 🛄 🔍             | 1                | 29 September 2020<br>10:34:33 | LKP     | Step 3 - Konfirmasi Upload<br>Repository | Diterima  | http://repository.dinamika.ac.id/                  | ŧ        | € Cetak  |
| <ul> <li>Mahasiswa ×</li> <li>O Unggah Mandiri</li> </ul> | 2                | 29 September 2020<br>09:58:51 | LKP     | Step 2 - Konfirmasi Unggah<br>Drive      | Diterima  | User repo : 1232323232<br>Pass repo : 234523452352 |          | ~        |
| O Cetak Penerimaan                                        | 3                | 29 September 2020<br>09:20:39 | LKP     | Step 1 - Unggah Mandiri<br>(Drive)       | Diterima  | sudah benar                                        |          | *        |
|                                                           | Showing 1 to 3 o | f 3 entries                   |         |                                          |           |                                                    | Previous | 1 Next   |
|                                                           |                  |                               |         |                                          |           |                                                    |          |          |
|                                                           |                  |                               |         |                                          |           |                                                    |          |          |
|                                                           |                  |                               |         |                                          |           |                                                    |          |          |
|                                                           |                  |                               |         |                                          |           |                                                    |          |          |

14. Maka akan keluar hasil cetak tanda bukti Surat Keterangan Penerimaan Karya Ilmiah seperti dibawah ini

| Surat Keterangan Penerimaan Karya Ilmiah |                                                                           |                          |        |                          |  |
|------------------------------------------|---------------------------------------------------------------------------|--------------------------|--------|--------------------------|--|
| Telah o<br>NIM : I<br>Nama :             | Telah diterima dari :<br>NIM : 17390100009<br>NIM : Mahiduin Dwi Prasetyo |                          |        |                          |  |
| No.                                      | Judul                                                                     | Pengarang                | Jumlah | Keterangan               |  |
| 1 1                                      | KP : Perancangan Aplikasi di<br>Perusahaan ABC                            | Mahfudin Dwi<br>Prasetvo | 1      | repository.dinamika.ac.i |  |
|                                          |                                                                           |                          |        |                          |  |

Sekian langkah – langkah unggah mandiri karya ilmiah di LIONS

Terima Kasih